For more details see how Efficient Order Export for Magento 2 extension works.

# **Guide for Efficient Order Export for Magento** 2

Easily manage orders export. Configure flexible export profiles and gather all valuable order data, including the data generated by third-party extensions.

- Rapid export of order, product, shipping & customer info
- Create profiles and automate order export process
- Generate CSV or XML files
- Send export files by email or upload via FTP/SFTP
- Export order data created by third-party extensions

# **General Settings**

To configure the General Settings of the extension please go to **Stores**  $\rightarrow$  **Configuration**  $\rightarrow$  **Amasty Extensions**  $\rightarrow$  **Efficient Order Export**  $\rightarrow$  **General Settings**.

### **General Settings**

Enable Automatic Execution

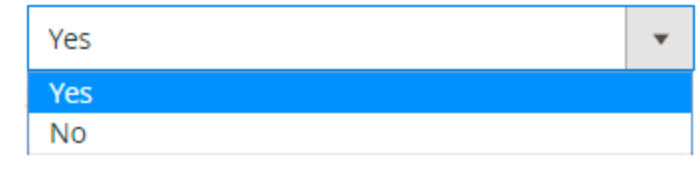

Automatic execution of appropriate profiles after new order is placed (appropriate setting for a profile should be enabled)

**Enable Automatic Execution** - Turn this setting to '*Yes*' to start the order export process automatically after each new order is placed.

# **Create Export Profiles**

Please go to **System**  $\rightarrow$  **Efficient Order Export section**  $\rightarrow$  **Profiles** to view all available export profiles and create new ones.

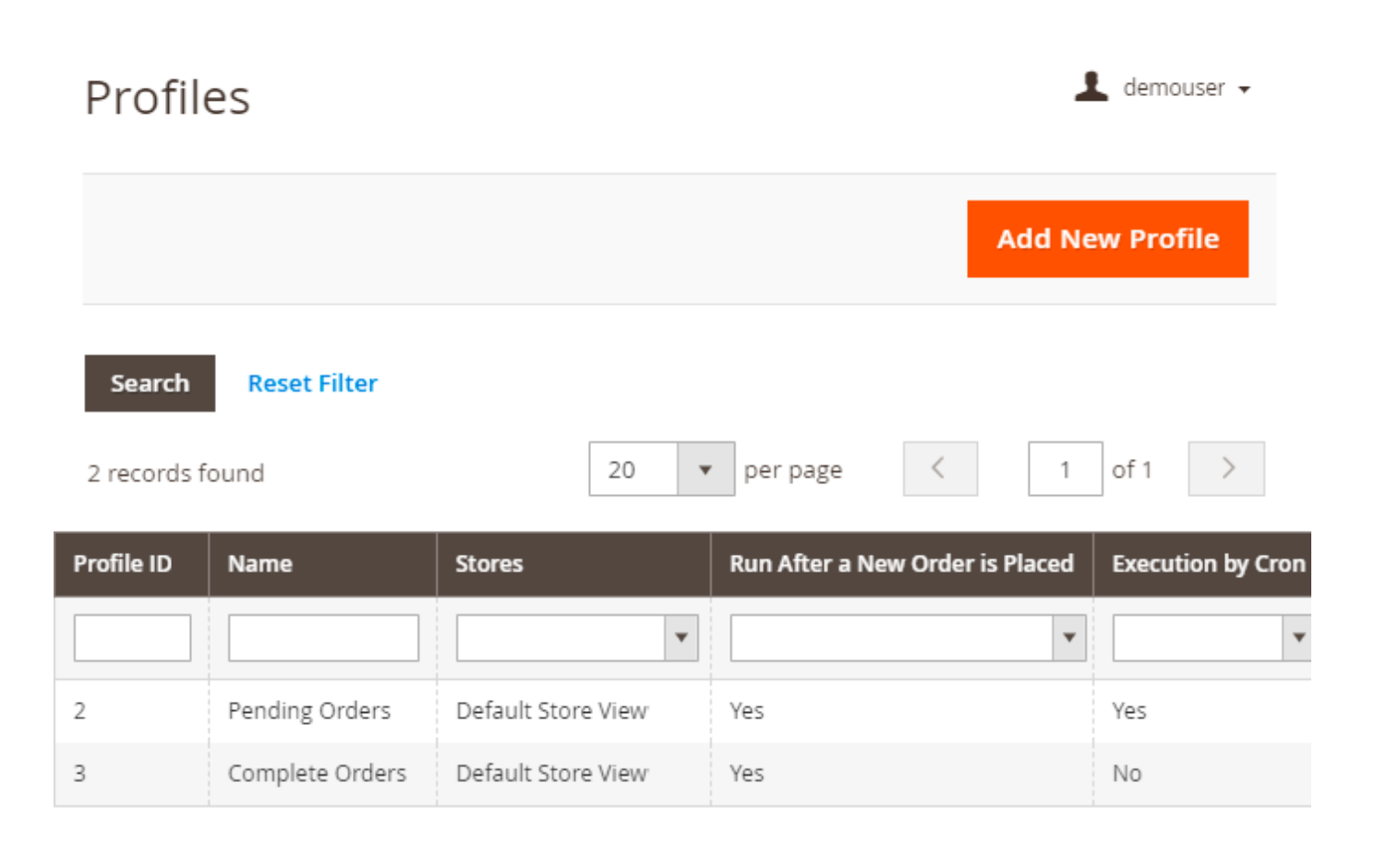

# **Export Profile Settings: General**

## **Profile Information**

## **General Settings**

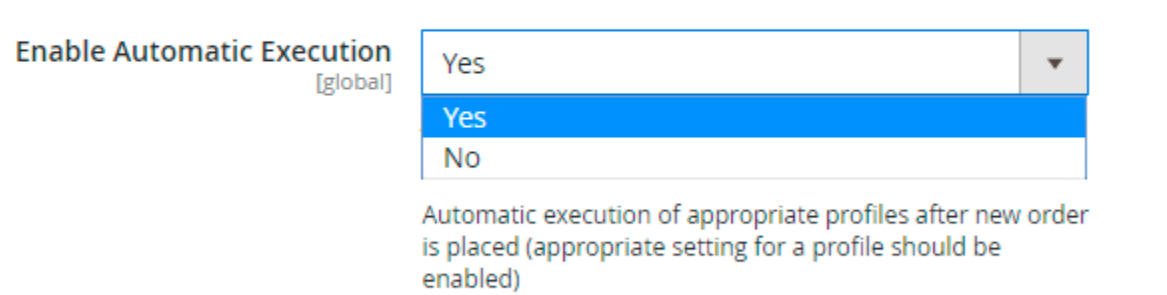

Click on any export profile in the grid to configure it.

**Skip Child Products** - Enable this option if you want to exclude child products from export (for example, to export only main configurable products).

**Skip Parent Products** - If the option is set to '*Yes*' the module will ignore parent products (bundle and configurable) during the export process.

### **Status For Processed Orders**

Status For Processed Orders

### Change Status With Processing Ŧ - Do not change -Canceled Closed Complete Suspected Fraud On Hold Payment Review PayPal Canceled Reversal PayPal Reversed Pending Pending Payment Pending PayPal Processing Exported orders will get specified status after export

### Store View

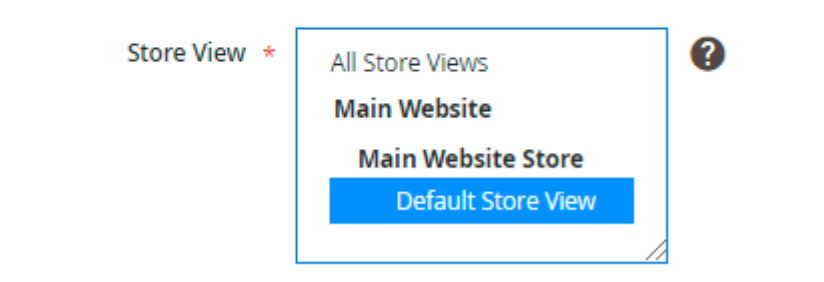

Change Status with - Specify a status that orders will get after export.

**Store View** - Select store view from which the data should be exported.

### **Automatic Execution**

| Automatic Execution                   |       |  |
|---------------------------------------|-------|--|
| Run After Each New<br>Order is Placed | Yes 🔻 |  |
| Run Profile by Cron                   | No 👻  |  |
|                                       | No    |  |
|                                       | Yes   |  |

**Run After Each New Order is Placed** [Automatic Execution] - Turn this setting to '*Yes*' to start the order export process automatically after each new order is placed for this particular export profile.

# **Export Profile Settings: Filters**

To configure order filters please navigate to System  $\rightarrow$  Profiles  $\rightarrow$  Choose any profile  $\rightarrow$  Order Filters

### **Order Number Filters**

# **Order Number Filters**

| Number<br>Filters                                                                                                    |             |
|----------------------------------------------------------------------------------------------------|-------------|
| Starting 10000040                                                                                                    |             |
| Order number to start export from. Ex. 100000040. Leave to ignore.                                                                                | empty       |
| Ending With<br># 100001457                                                                                                    |             |
| Order number to end export with. Leave empty to ignore.                                                                                           |             |
| Skip Starting<br>From                                                                                                    |             |
| In case of "Yes" export will start from the order, next to the specified in the "Starting From #" field. Else specified orde be exported as well. | e<br>r will |
| Automaticall<br>y Increment<br>StartingYesNo                                                                                                    |             |
| From Yes                                                                                                    | urted       |

order number after each profile run

**Use Order Number Filters** - Turn this setting to '*Yes*' if you want to preselect starting and ending order numbers.

**Starting From # / Ending with #** - Limit the export file with specific starting and ending order numbers. Leave the fields blank to export all order numbers.

**Skip Starting from** - Switch to '*Yes*' to start the export from the order that comes next after the one indicated in the '*Starting From #*' field.

**Automatically Increment Staring From** - Set this option to '*Yes*' to automatically populate the '*Starting From #*' field with the last exported order. In combination with the enabled '*Skip Starting* 

From' option this would let you export only new orders with each profile run.

### **Invoice Number Filters**

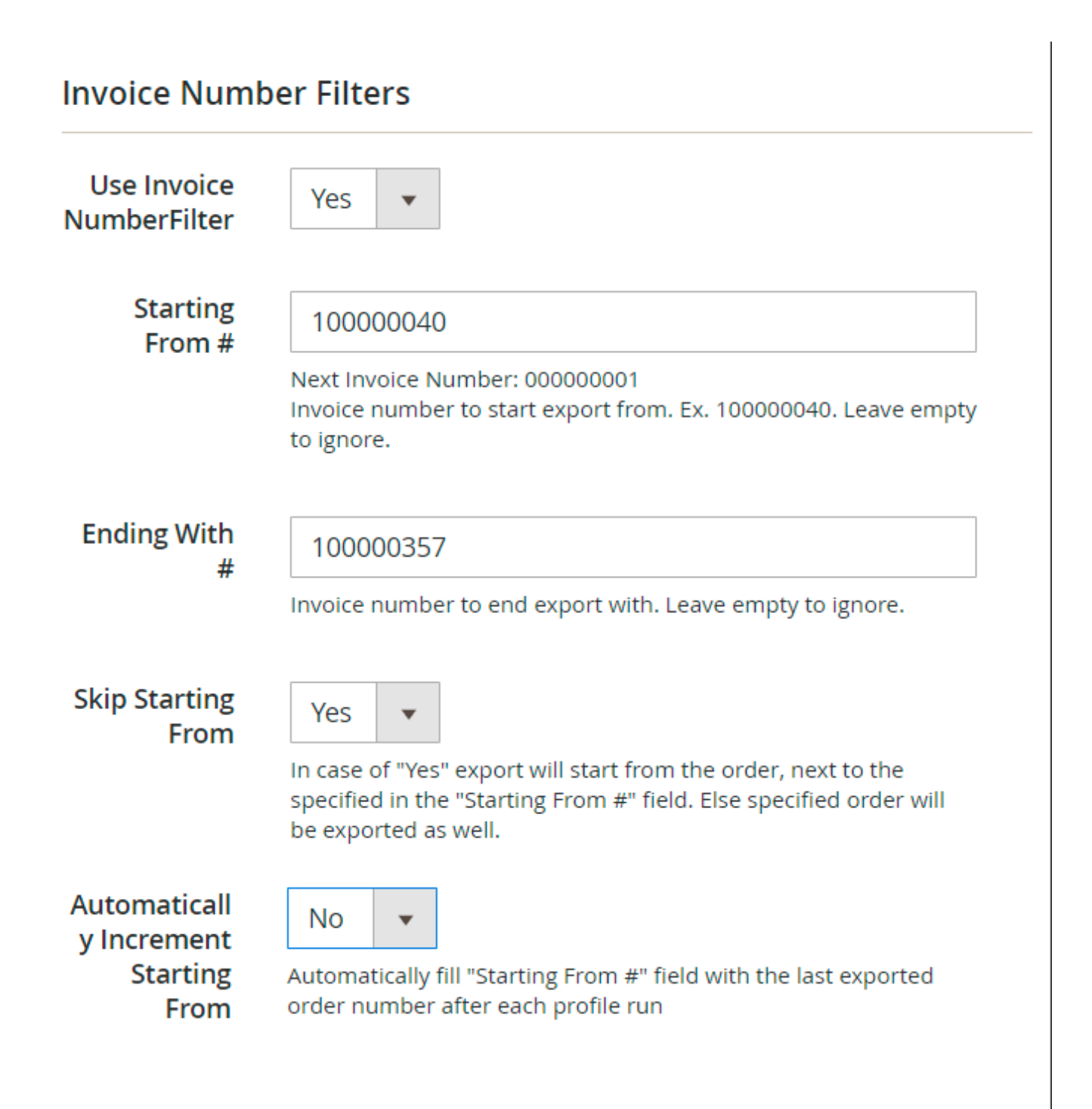

**Invoice numbers** - Turn these settings to '*Yes*' if you want to preselect starting and ending invoice numbers. The settings are similar to the previous settings block.

## <u>a</u>masty

# **Shipment Number Filters**

# **Shipment Number Filters**

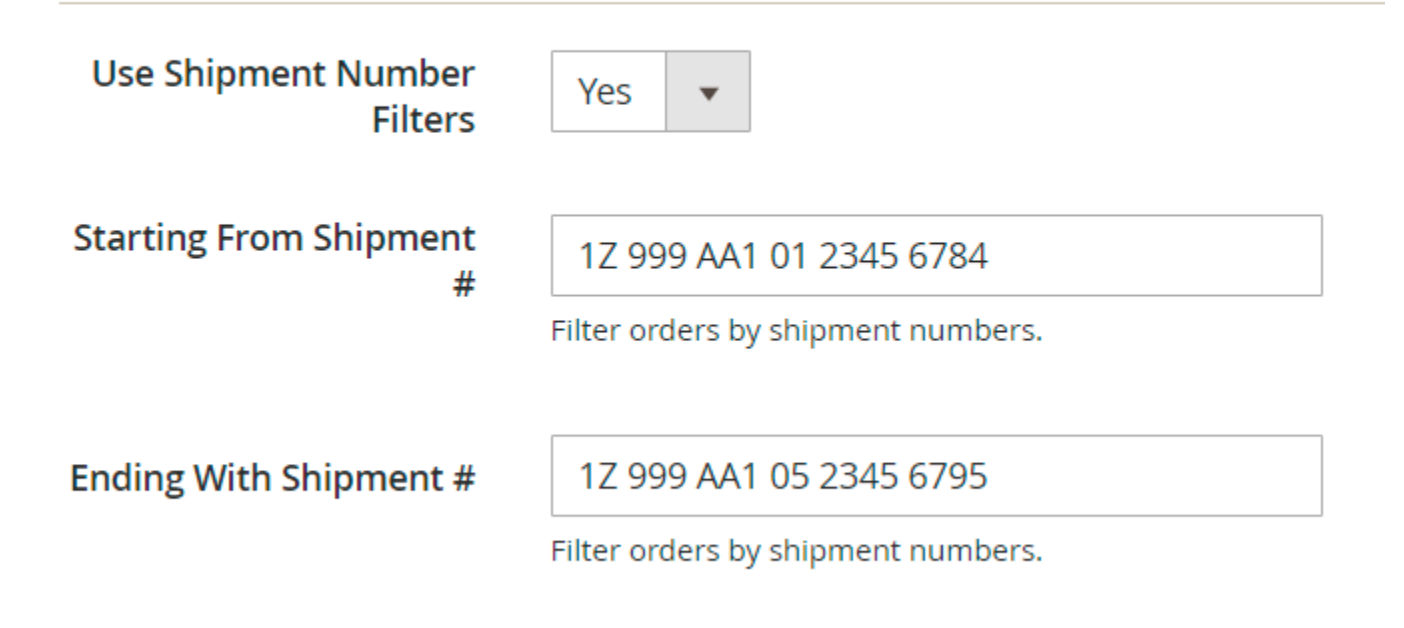

**Shipping numbers** - Turn these settings to '*Yes*' if you want to preselect starting and ending shipment numbers.

## Date Range

# Date Range

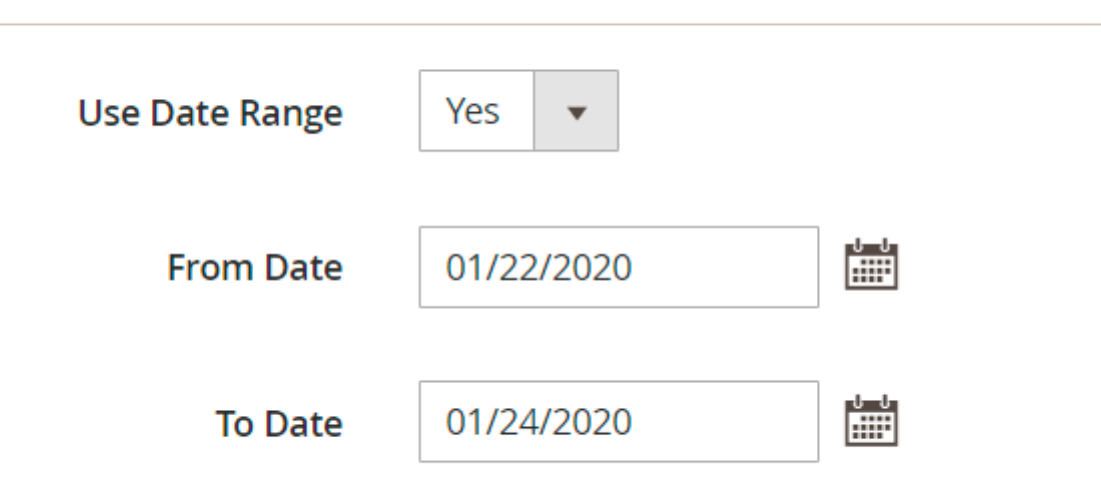

**Date Range** - Enable this option and specify a certain date range for which you want to export orders.

### **Customer Groups**

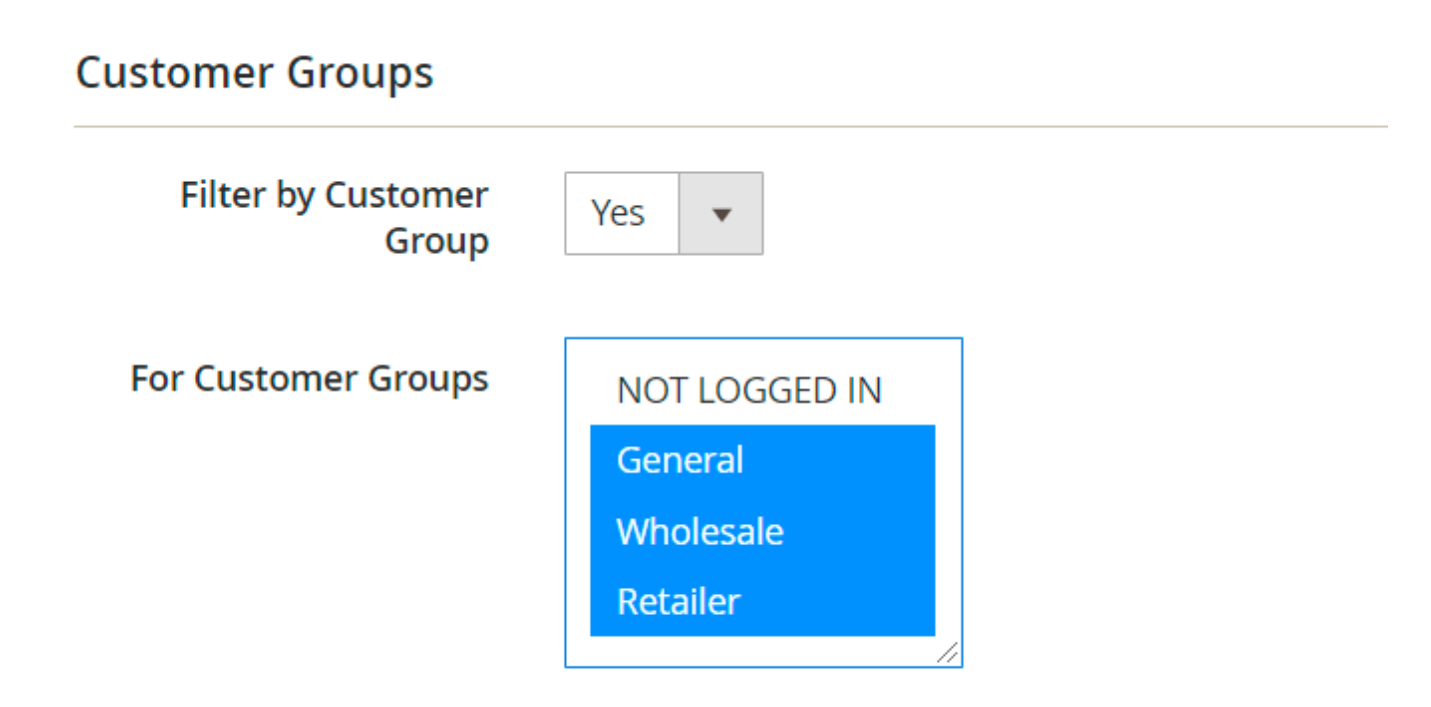

**Filter by Customer Group** - Turn this setting to '*Yes*' if you want to export orders for a particular customer group.

For Customer Groups - Select customer groups for which you'd like to export orders.

# **Other Export Filters**

# Other Export Filters

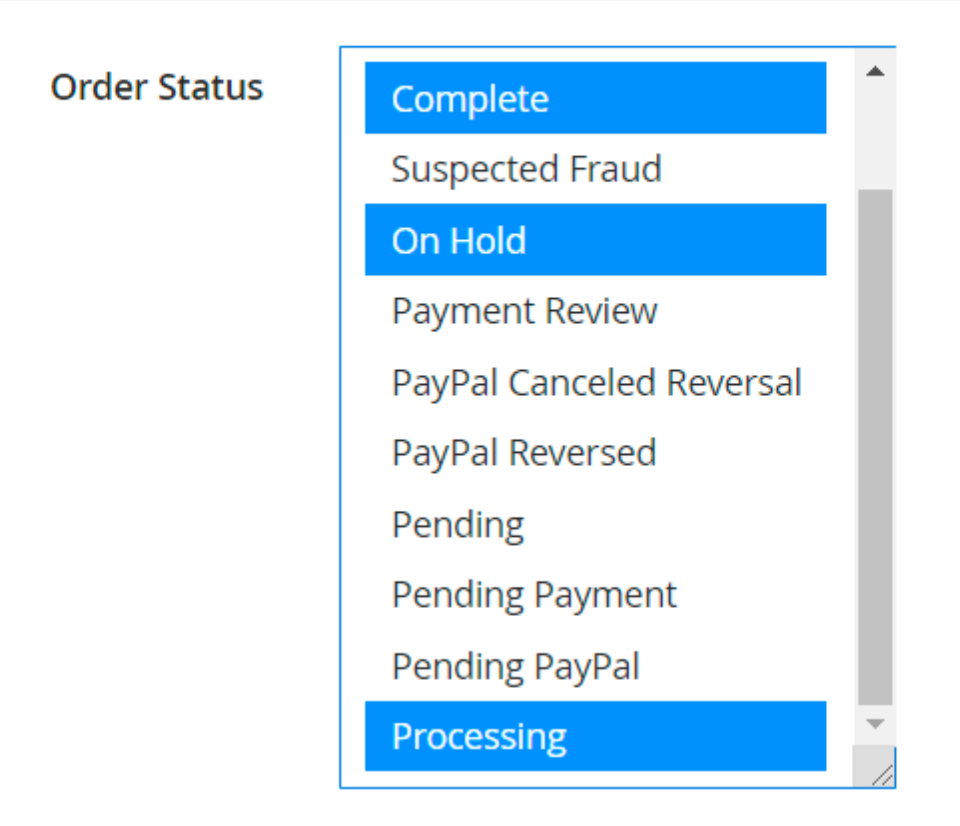

Order Statuses - It's also possible to export orders with particular order statuses.

# **Export Profile Settings: File Options**

| File Name * exported_orders Just name, with no extension. Will be used both for file saved to local folder and for one uploaded via FTP. NOTE: if "Add Timestamp" is disabled, file will be overeaten on each export run! |
|----------------------------------------------------------------------------------------------------|
| Just name, with no extension. Will be used both for file saved to local folder<br>and for one uploaded via FTP. <b>NOTE</b> : if "Add Timestamp" is disabled, file will<br>be overeaten on each export run!               |
|                                                                                                    |
| File Path (Local) * var/export/_29_06_2016_10_32_32/_05_12_2016_09_49_33                                                                                                    |
| Absolute path, or relative to Magento install root, ex. "var/export/". Please make sure that this directory exists and is writeable.                                                                                      |
| Add Timestamp Create new folder and place file in it                                                                                                    |
| Timestamp will be added as a prefix to the file or as a new folder in which file will be saved                                                                                                    |

**File Name** - Select a name of the exported file. **Warning!** If the 'Add Timestamp' option is disabled, the file will be overwritten on each new export run.

File Path (local) - Specify the path to where the exported file should be placed.

**Add Timestamp** - You can either add a timestamp to a file name as a prefix or create a new folder to place the file in it.

| Data Format                     |                                                     |   |
|---------------------------------|-----------------------------------------------------|---|
| File Format                     | CSV - Comma Separated Values                        | • |
| Field Names In The First<br>Row | CSV - Comma Separated Values<br>XML<br>MS Excel XML |   |
| Split Order Items               | Yes 💌                                               |   |
| Order Items Delimiter           | ,                                                   |   |

File Format - Choose the format of the file you want to export orders to.

NOTICE: In case you select an XML or CSV format you need to specify additional configuration

settings for each of the formats.

| TP/SFTP Cor                       | ifiguration                                                                                                    |
|-----------------------------------|----------------------------------------------------------------------------------------------------|
| Upload<br>Exported File<br>By FTP | Yes 🔻                                                                                                    |
| FTP<br>Hostname                   | example.com:23                                                                                                    |
|                                   | If you use non-standard port (not 21), please specify hostname<br>like example.com:23, where 23 is your custom port |
| Туре                              | FTP 💌                                                                                                    |
|                                   | FTP<br>SFTP                                                                                                    |
| FTP Login                         | owner                                                                                                    |
| FTP<br>Password                   | pass123                                                                                                    |
| Use Passive<br>Mode               | No 💌                                                                                                    |
| File Path<br>(FTP)                |                                                                                                    |
| Delete Local                      | No 💌                                                                                                    |
| Upload                            | No<br>Yes                                                                                                    |

**Upload exported File by FTP** - You can save the file with exported data either to the server, where Magento 2 is installed or upload it via FTP to a different server.

**Type** - You can use either the FTP or SFTP type.

Please provide all the necessary info about FTP/SFTP to which you want the files to be uploaded.

| E-mail Settings                  |                                                     |
|----------------------------------|-----------------------------------------------------|
| Send Exported File to E-<br>mail | Yes 💌                                               |
| E-mail From                      | General Contact Email - Owner (owner@example.com) 🔻 |
| E-mail Address                   | owner@example.com                                   |
| E-mail Message Subject           | Exported processing orders                          |
| Compress Exported File<br>in ZIP | No 🔻                                                |

**Email Address** - Please define an e-mail address and a message subject if you want to receive the file via e-mail.

# **Export Profile Settings: Filed Mapping**

**Field Mapping** 

| Field Mapping                                                                     |                               |
|-----------------------------------------------------------------------------------|-------------------------------|
| Fields To Export                                                                  |                               |
| Export Specified Fields Only<br>Export All Fields<br>Export Specified Fields Only |                               |
| Manage Mappings                                                                   |                               |
| DataBase Field                                                                    | Mapping                       |
| iii sales_order.entity_id                                                         | ▼ entity_id Delete            |
| iii sales_order.shipping_description                                              | ▼ shipping_description Delete |
| Add Mapping                                                                       |                               |

**Fields to Export** - To export custom product options, please choose 'Export Specified Fields Only'. It's also possible to export all the fields.

### **Manage Mappings**

**Database Field** - Choose the fields that you would like to export in this dropdown.

**Mapping** - Specify how each field should be named in the exported file.

In the **Run History** tab you can download the exported file or an archive, containing it.

Last update: 2020/03/30 11:24 magento\_2:efficient\_order\_export https://amasty.com/docs/doku.php?id=magento\_2:efficient\_order\_export

| Run History         |                    |               |                  |  |
|---------------------|--------------------|---------------|------------------|--|
| Search Reset Filte  | r 35 records found |               |                  |  |
| Run At 1            | File Size          | Exported File | Exported Archive |  |
| From                | From               |               |                  |  |
| То                  | То                 |               |                  |  |
| 2016-06-06 10:58:13 | 5436551            | Download File | Download Archive |  |
| 2016-06-06 12:03:39 | 5436551            | Download File | Download Archive |  |
| 2016-06-06 12:03:46 | 5436551            | Download File | Download Archive |  |
| 2016-06-06 12:03:52 | 5436551            | Download File | Download Archive |  |
| 2016-06-06 12:03:58 | 5436551            | Download File | Download Archive |  |

**NOTICE:** To view history of all existing export profiles, please go to **System**  $\rightarrow$  **Efficient Order Export section**  $\rightarrow$  **History**.

# **Export of 3-d Party Extension Data**

To configure the 3d Party Link please go to **System**  $\rightarrow$  **3d Party Link**. Here you can manage your records on a grid or **Add New Thirdparty Profile**.

# **Field Mapping**

| Field | Mapping |  |
|-------|---------|--|
|       |         |  |

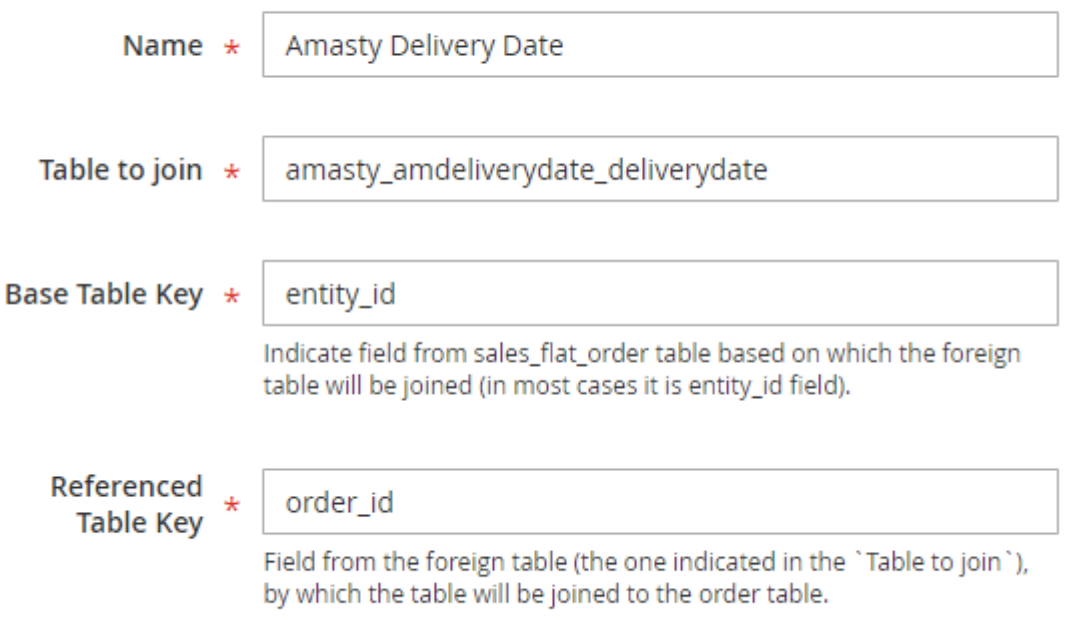

Name - Indicate the field name for the data of the third-party extension.

Table to Join - Indicate db table of the third-party extension, from which the data should be taken.

**Base Table Key** - Specify to which field of the sales\_flat\_order table the third-party extension table should be added (in most cases it is the entity\_id field).

**Referenced Table Key** - Indicate a field of the third-party extension table, by which the table will be added to the Magento 2 order table (usually it is the field that contains an order id).

# **Running export profiles from the Order Grid**

Using this **Export option** you can run any export profile from the 'Orders' grid. Just select the required export options.

| Orc                             | lers                                                                                 |                       |                |               |                              |         | 💄 de                                                                   | mouser 👻                                     |
|---------------------------------|--------------------------------------------------------------------------------------|-----------------------|----------------|---------------|------------------------------|---------|------------------------------------------------------------------------|----------------------------------------------|
|                                 |                                                                                      |                       |                |               |                              | Cr      | eate New (                                                             | Order                                        |
| Searc                           | ch by keyword                                                                        | Q                     | F              | ilters 💿      | Default View 🔻               | Columns | . <b>↓</b>                                                             | Export 🔺                                     |
| Purcha<br>from<br>to<br>Ship-to | se Date         06/01/2016         10/25/2019         Name         /eronica Costello | Grand Tota            | al (Purchased) | Purchas       | e Point<br>e Views 🔻         | Ca      | CSV<br>Excel XML<br>Pending Ord<br>Complete O<br>Cancel Es<br>ncel App | lers<br>rders<br><b>kport</b><br>Ily Filters |
| Actio                           | ons <b>•</b> 7                                                                       | records found         | et.ia          | 20            | per page                     | <       | 1 of                                                                   |                                              |
|                                 | D T<br>000000007                                                                     | Jan 5, 2018 1:55:51 P | 'M Veror       | to Name       | Grand Total (Purc<br>\$58.04 | hased)  | Pending                                                                | View                                         |
|                                 | 00000006                                                                             | Jan 5, 2018 1:52:37 P | M Veror        | nica Costello | \$58.04                      |         | Pending                                                                | View                                         |
|                                 | 00000005                                                                             | Jan 5, 2018 1:45:10 P | 'M Veror       | nica Costello | \$97.43                      |         | Pending                                                                | View                                         |
|                                 | 00000004                                                                             | Jan 5, 2018 1:41:47 P | 'M Veror       | nica Costello | \$97.43                      |         | Pending                                                                | View                                         |
|                                 | 00000003                                                                             | Aug 24, 2017 1:15:18  | PM aerhf       | fgcnb earfgbv | \$197.60                     |         | Pending                                                                | View                                         |
|                                 | 00000002                                                                             | Jun 24, 2016 7:25:32  | AM Veror       | nica Costello | \$39.64                      |         | Closed                                                                 | View                                         |
|                                 | 00000001                                                                             | Jun 24, 2016 7:25:30  | AM Veror       | nica Costello | \$36.39                      |         | Closed                                                                 | View                                         |

# **Running export profile by URL**

To set up the export profile run by URL, please, go to **Stores**  $\rightarrow$  **Configuration**  $\rightarrow$  **Amasty Extensions**  $\rightarrow$  **Efficient Order Export** and expand the **Run Profile by URL** section.

(

### **Run Profile By URL**

| Allow to run profile by   | Yes 🔹                                                                                                    |
|---------------------------|----------------------------------------------------------------------------------------------------|
| [global]                  | This option can be useful when running profiles by cron (using wget for<br>example) or with the help of the external software. The URL format to use is the<br>following:<br>http://yourmagentourl/amasty_orderexport/index/run/id/[profile_id]/sec/[code]/<br>, where [code] is the value specified in the next setting |
| Security code<br>[global] | 12345                                                                                                    |

profile will not run! It is recommended to use combination of letters and digits, something about 10 symbols.

**Allow to Run Profile by direct URL** — enable this option to get the ability to run export profiles using URL;

**Security Code** — specify the security code here. It will be used to authorize you when running the export.

The URL to run export profile will be the following:

```
http://yourmagentourl/amasty_orderexport/index/run/id/[profile_id]/sec/[code
]/
```

where [code] is your security code and [profile\_id] is the ID of the profile you want to run. Please remember to replace *yourmagentourl* with your Magento 2 installation URL.

Find out how to install the Efficient Order Export extension for Magento 2 via Composer.

From: https://amasty.com/docs/ - **Amasty Extensions FAQ** 

Permanent link: https://amasty.com/docs/doku.php?id=magento 2:efficient order export

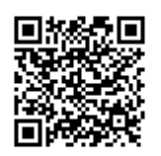

Last update: 2020/03/30 11:24